## スマートフォンで教習の進行状況を確認するための設定方法

1. 設定をタップします。

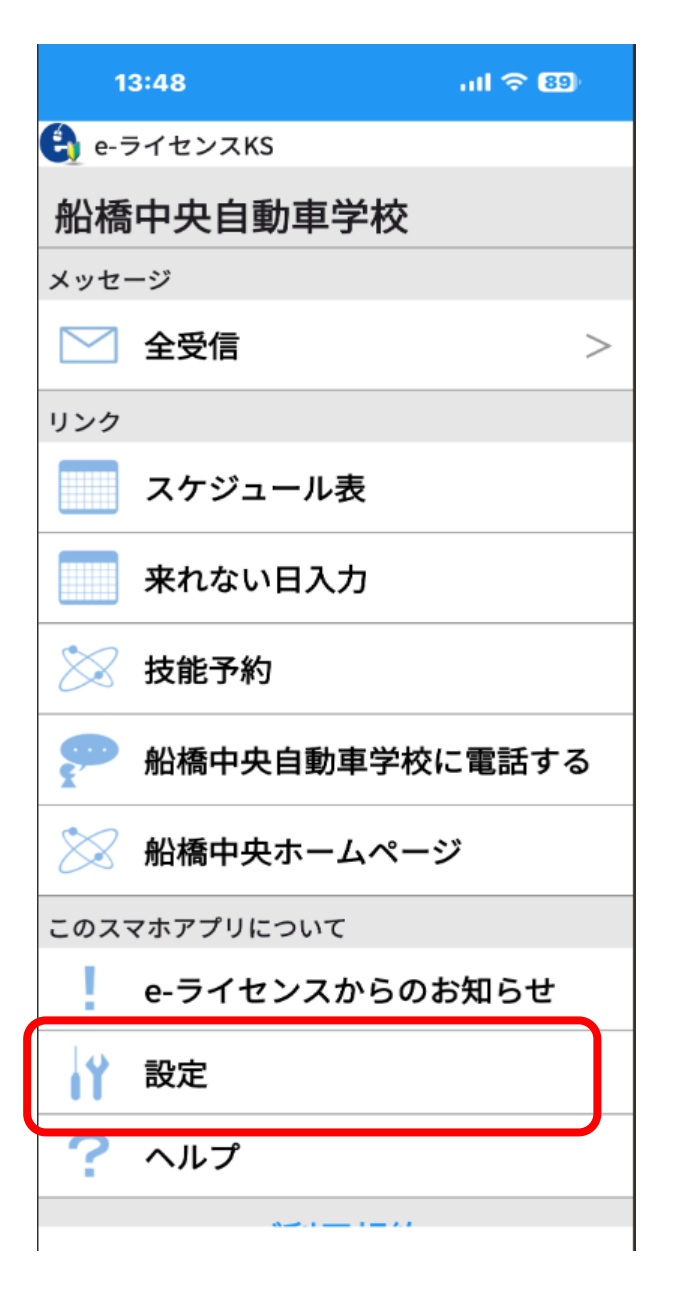

2. 認証コードを 4454el32 へ変更します。

| <b>15:</b>    | 15:17 ساج       |               |                 |                |  |  |
|---------------|-----------------|---------------|-----------------|----------------|--|--|
| 設定 メニューヘ      |                 |               |                 |                |  |  |
| 利先*******     |                 |               |                 |                |  |  |
| ログインID        |                 |               |                 |                |  |  |
|               |                 |               |                 |                |  |  |
| パスワード         |                 |               |                 |                |  |  |
|               |                 |               |                 |                |  |  |
|               |                 |               |                 |                |  |  |
|               |                 |               |                 |                |  |  |
| 通知            |                 |               |                 |                |  |  |
| 週和の設定         |                 |               |                 |                |  |  |
| 保存            |                 |               |                 |                |  |  |
| 時 日           | ۶.              |               | ての              | 두 >            |  |  |
| с, <i>р</i> и |                 |               |                 | 4              |  |  |
| C             | _<br>⇒1→        | Z<br>¥\$€     | 3<br>%°#        | $\otimes$      |  |  |
| 5             | <b>4</b><br>0*· | 5<br>+ × ÷    | 6<br><=>        | 空白             |  |  |
| あいう           | 7<br>14         | 8<br>∓々〆      | <b>9</b><br>^I\ | <b>⇒</b> 7     |  |  |
| ٢             | 011             | <b>0</b><br>~ | .,-1            | <del>.</del> . |  |  |
|               |                 |               |                 | .0.            |  |  |

## 教習の進行状況を確認する方法

ul 🗢 😣

 $\square$ 

1.技能予約をタップします。 2.三本線をタップします。

13:48 ul 🗢 89 🔒 e-ライセンスKS 船橋中央自動車学校 メッセージ  $\square$ 全受信 >リンク スケジュール表 来れない日入力 技能予約 船橋中央自動車学校に電話する  $\bigotimes$ 船橋中央ホームページ このスマホアプリについて e-ライセンスからのお知らせ 1Y 設定 ? ヘルプ · · · · · · · · · · · ·

| <b>技</b> 能力                      | <b>&gt;</b> 新习 | ×==-~     |            |            |            |  |
|----------------------------------|----------------|-----------|------------|------------|------------|--|
| Funabashi CHUO<br>Driving School |                |           |            |            |            |  |
| 技能予約                             |                |           |            |            |            |  |
| 車種: A高速1                         |                |           |            | 車種変更       |            |  |
| <b>予約状況の見方</b><br>:空き無し :予約可能    |                |           | :予約済み      |            |            |  |
| 1月15日~1月22日の 技能予約                |                |           |            |            |            |  |
|                                  |                |           |            | 次週へ≫       |            |  |
| $(\mathbf{f})$                   | 1<br>8:00      | 2<br>9:00 | 3<br>10:00 | 4<br>11:00 | 5<br>12:00 |  |
| 1月15<br>日<br>(水)                 |                |           |            | 2-8        | 2-10       |  |
| 1月16<br>日<br>(木)                 |                |           |            |            |            |  |
| 1月17<br>日<br>(金)                 |                |           |            | 2-6        | 2-5        |  |
| 1月18<br>日<br>(土)                 |                | 2-10      | 2-11       |            |            |  |
| 1月19<br>日<br>(日)                 |                |           |            |            | 2-6        |  |
| 1月21<br>日<br>(火)                 |                |           |            | 2-11       | 2-12       |  |
| 1月22<br>日<br>(水)                 |                |           |            |            |            |  |
|                                  |                |           |            | 1          |            |  |

13:49

## 13:49 ull 🗢 😣 技能予約 メニューヘ Fundashi CHUO Driving School 技能予約 予約 -確認 🔻 教習手帳 ▼ 設定 🔻 アカウント情報確認 -ログアウト 1月16 日 (木) 1月17 日 (金) 2-6 2-5 1月18 日 (土) 2-10 2-11 1月19 2-6 曲 1月21 日 (火) 2-11 2-12 1月22 日 (水) 次週へい

## 3.教習手帳をタップします。 4.確認したい項目をタップします。

| 13:49                           | ul 🗢 🗐    |  |  |  |  |
|---------------------------------|-----------|--|--|--|--|
| 技能予約                            | X==-^     |  |  |  |  |
| Fundashi CHUO<br>Driving School |           |  |  |  |  |
| 技能予約                            |           |  |  |  |  |
| 予約 -                            |           |  |  |  |  |
| 確認▼                             |           |  |  |  |  |
| 教習手帳▼                           |           |  |  |  |  |
| 教習手帳(基本情報)                      |           |  |  |  |  |
| 教習手帳(検定他)                       |           |  |  |  |  |
| 教習手帳(技能教習・第一段階)                 |           |  |  |  |  |
| 教習手帳(学科教習・第一段階)                 |           |  |  |  |  |
| 教習手帳(技能教習・第二段階)                 |           |  |  |  |  |
| 教習手帳(学科教習・第二段階)                 |           |  |  |  |  |
| 設定                              |           |  |  |  |  |
| アカウント情報確認 -                     |           |  |  |  |  |
| ログアウト                           |           |  |  |  |  |
| 1月21<br>日<br>(火)                | 2-11 2-12 |  |  |  |  |
| 1月22<br>日<br>(水)                |           |  |  |  |  |
|                                 | 次週へ≫      |  |  |  |  |